## Personnaliser l'icône des dossiers

1. Créer un nouveau dossier et le nommer (par exemple Géographie)

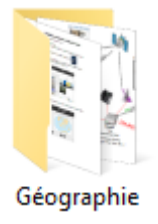

2. Faire un clic droit sur le dossier et cliquer sur **Propriété** en bas du menu.

| Envoyer vers       | > |
|--------------------|---|
| Couper             |   |
| Copier             |   |
| Créer un raccourci |   |
| Supprimer          |   |
| Renommer           |   |
| Propriétés         |   |

3. Cliquer sur l'onglet **Personnaliser**.

| Propriétés de : Géographie                                                |                                            |     |  |  |  |
|---------------------------------------------------------------------------|--------------------------------------------|-----|--|--|--|
| Général Partage Se                                                        | écurité Versions précédentes Personnaliser |     |  |  |  |
| 1                                                                         | Géographie                                 |     |  |  |  |
| Type :                                                                    | Dossier de fichiers                        |     |  |  |  |
| Emplacement : C:\Users\user\Documents\Ecole\Documents CM2                 |                                            |     |  |  |  |
| Taille :                                                                  | Taille : 6,26 Mo (6 565 837 octets)        |     |  |  |  |
| Taille sur le disque :                                                    | 6,31 Mo (6 623 232 octets)                 |     |  |  |  |
| Contenu : 29 Fichiers, 1 Dossiers                                         |                                            |     |  |  |  |
| Créé le :                                                                 | dimanche 28 mai 2017, 17:31:02             | _   |  |  |  |
| Attributs : Lecture seule (s'applique uniquement aux fichiers du dossier) |                                            |     |  |  |  |
|                                                                           |                                            |     |  |  |  |
|                                                                           | OK Annuler Appliq                          | uer |  |  |  |

4. Cliquer sur Changer d'icône.

| 📜 Prop                 | riétés de :                                                 | Géograpł                                     | nie                                        |                   |                    | $\times$ |
|------------------------|-------------------------------------------------------------|----------------------------------------------|--------------------------------------------|-------------------|--------------------|----------|
| Général                | Partage                                                     | Sécurité                                     | Versions précédentes                       | Personnaliser     |                    |          |
| Quel f                 | type de do<br>iiser ce dos                                  | ssier voule<br>ssier pour :                  | z-vous utiliser ?                          |                   |                    |          |
| Doc                    | uments                                                      |                                              |                                            |                   | ~                  |          |
| A                      | opliquer ég                                                 | alement ce                                   | e modèle à tous les sous                   | -dossiers         |                    |          |
| Image<br>Chois<br>Pa   | es du dossi<br>iissez le fic<br>Choisir un f<br>aramètres p | er<br>hier à afficl<br>ìchier<br>Þar défaut  | her sur l'icône de ce dos                  | sier.             |                    |          |
| lcône<br>Vous<br>conte | es du dossie<br>pouvez ch<br>enu du dos<br>Changer d'       | er<br>hanger l'icô<br>sier ne s'af<br>'icône | ine du dossier. Si vous c<br>fichera plus. | hangez l'icône, l | aperçu du          |          |
|                        |                                                             |                                              | O                                          | ( Annu            | <b>Jler</b> Appliq | luer     |

5. Cliquer sur **Parcourir**.

| Modifie l'icône pour le fichier Géographie X      |  |  |  |  |
|---------------------------------------------------|--|--|--|--|
| Rechercher des icônes dans ce fichier :           |  |  |  |  |
| ystemRoot%\System32\SHELL32.dll Parcourir         |  |  |  |  |
| Sélectionner une icône dans la liste ci-dessous : |  |  |  |  |
|                                                   |  |  |  |  |
| 🗄 🛃 😪 🏈 🖤 🗾 🐧 🧧                                   |  |  |  |  |
| 🗖 🤳 🙊 🥎 🔩 🔎 🍃 🛛                                   |  |  |  |  |
| 📕 🥯 🥝 🧶 🥌 🕐 🚺                                     |  |  |  |  |
| < >                                               |  |  |  |  |
| Paramètres par défaut OK Annuler                  |  |  |  |  |

6. Cliquer sur Images.

Sciences.ico

SVT.ico

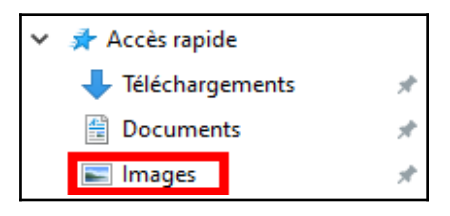

7. Dans Images, cliquer sur le dossier Icones\_matieres.

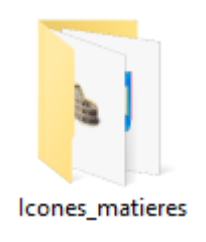

8. Choisir une icône, **double-cliquer** sur cette icône ou cliquer sur **Ouvrir** et confirmer en cliquant sur **OK**.

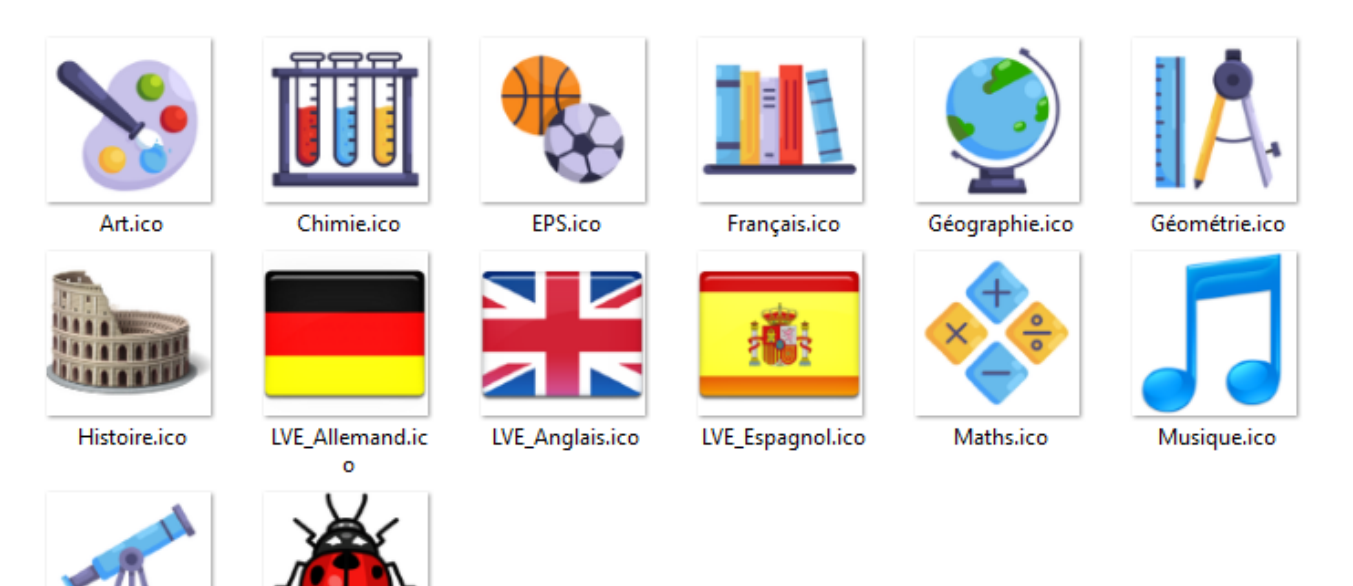